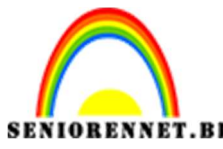

PSE- Afbeelding in een achtergrond mengen

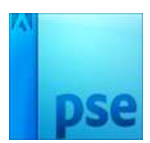

## <u>Afbeelding in een achtergrond</u> <u>mengen</u>

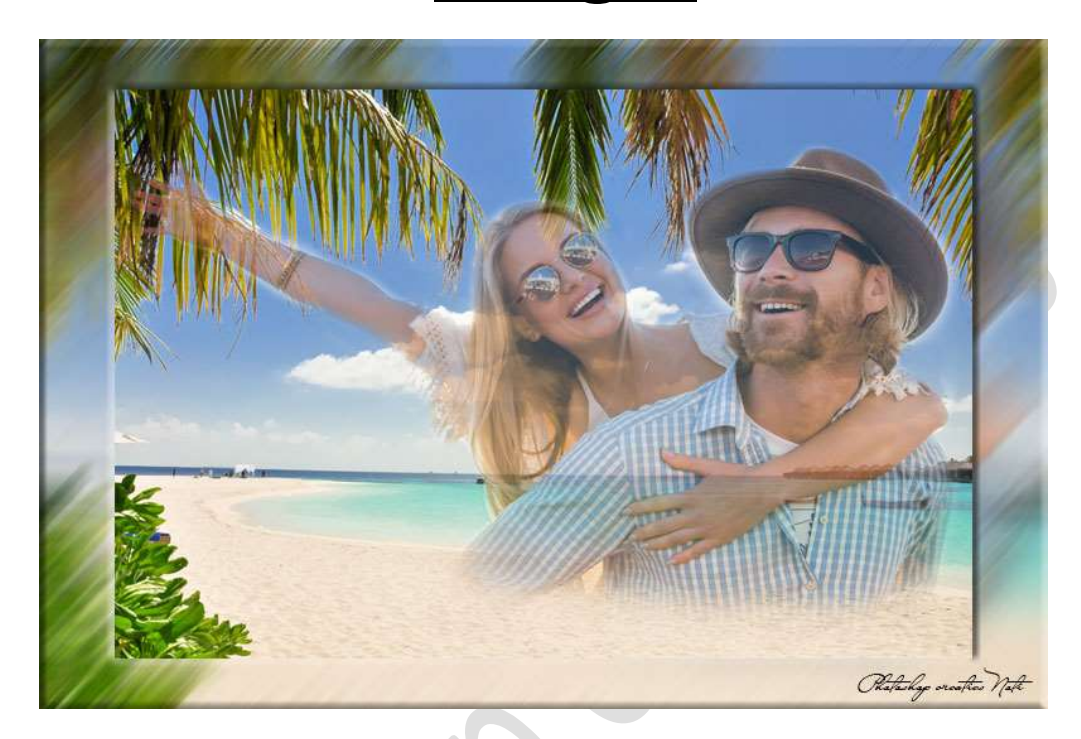

**Materiaal:** kies een achtergrondafbeelding en een afbeelding van een persoon of neem deze die er zijn bijgevoegd.

- 1. Open jouw achtergrondafbeelding en jouw afbeelding van de persoon in jouw PSE, elk apart!
- 2. Ga naar de **afbeelding van de persoon**. Neem **rechthoekige selectiekader** en maak een rechthoekige selectie van de persoon.

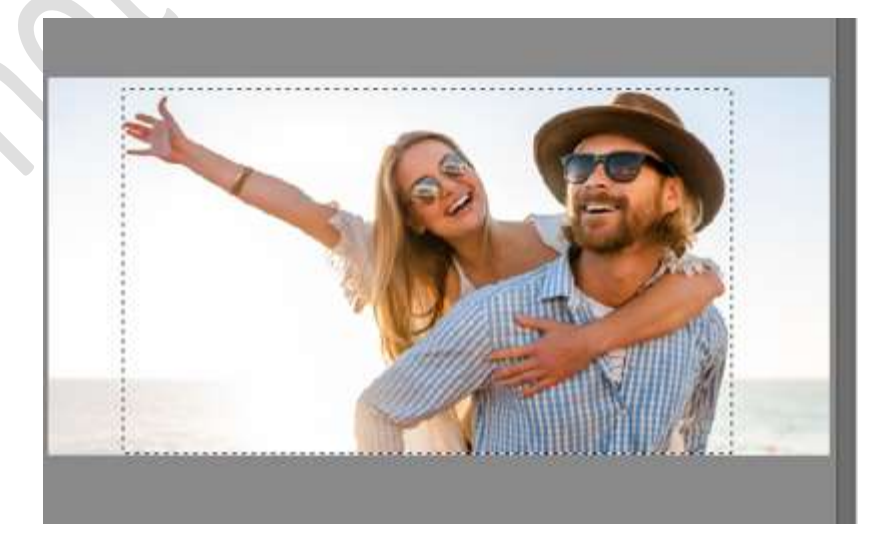

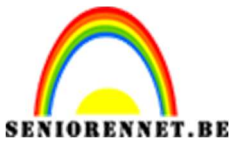

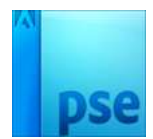

PSE- Afbeelding in een achtergrond mengen

Ga naar Bewerken → kopiëren.
Ga nu naar de achtergrondafbeelding.
Ga dan naar Bewerken → Plakken

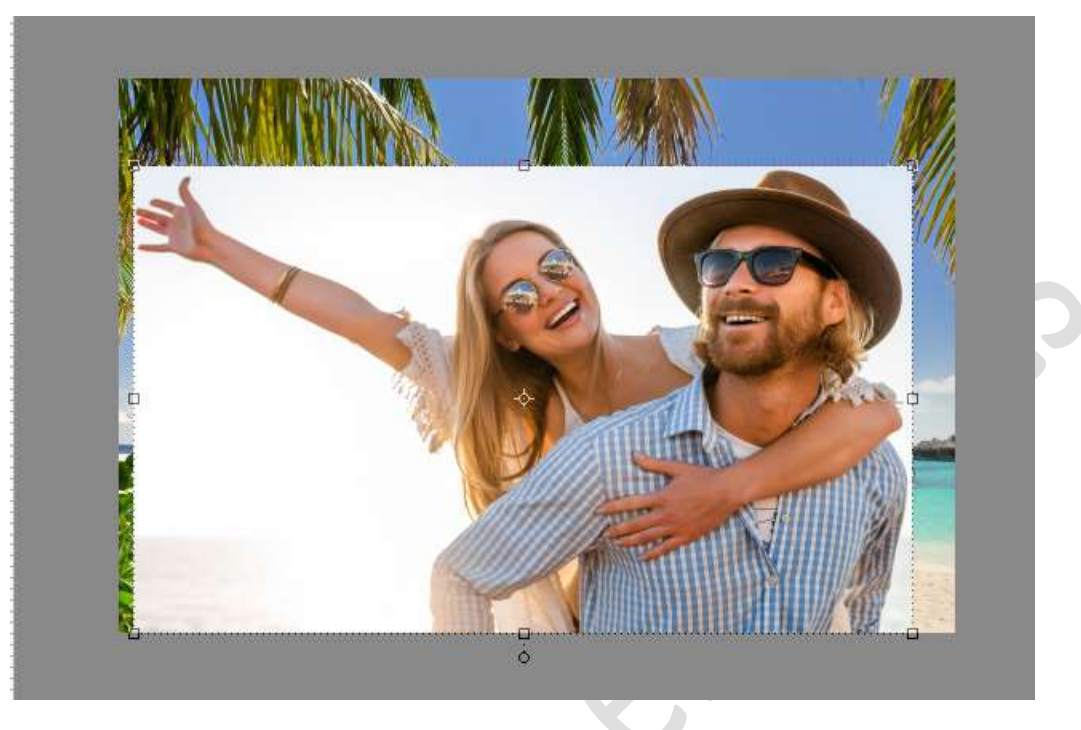

Selecteer beide lagen om deze mooi uit te lijnen, zowel verticaal als horizontaal.

Activeer Verplaatsingsgereedschap  $\rightarrow$  Uitlijnen  $\rightarrow$  Gecentreerd en Midden.

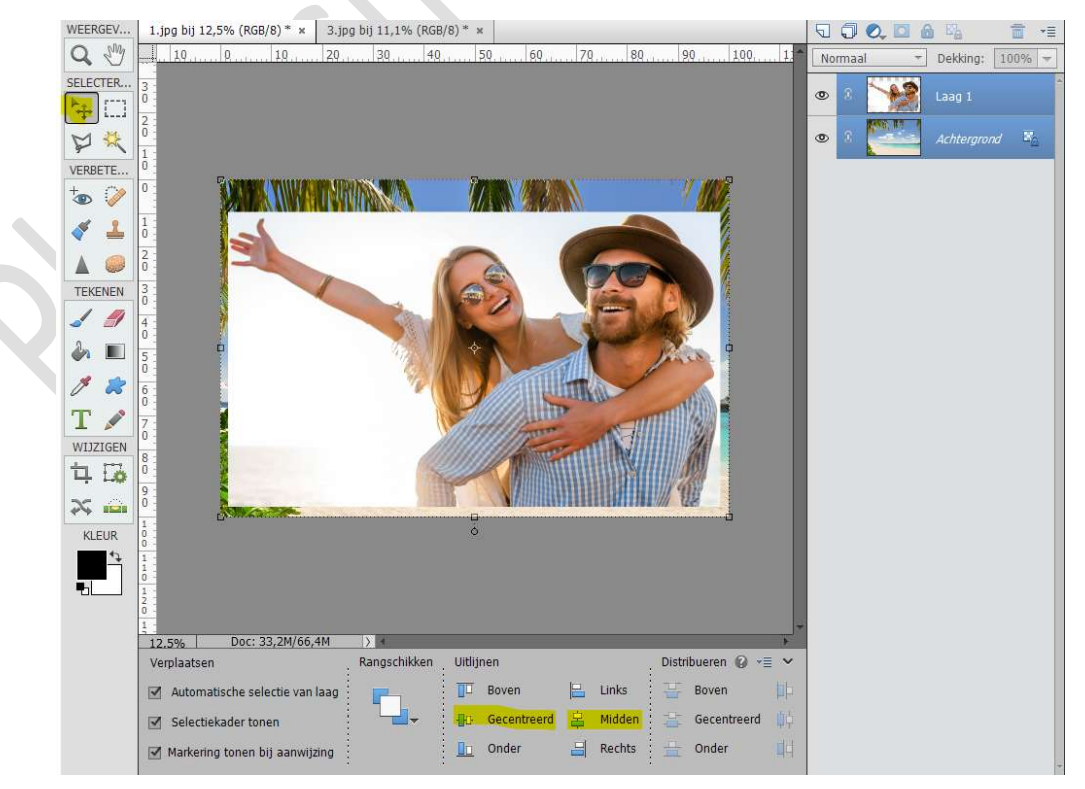

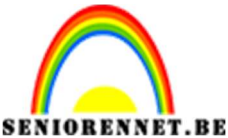

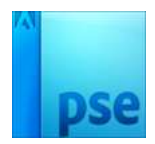

PSE- Afbeelding in een achtergrond mengen

4. Activeer de laag afbeelding van de persoon. Zet de **dekking** van deze laag op **66%** 

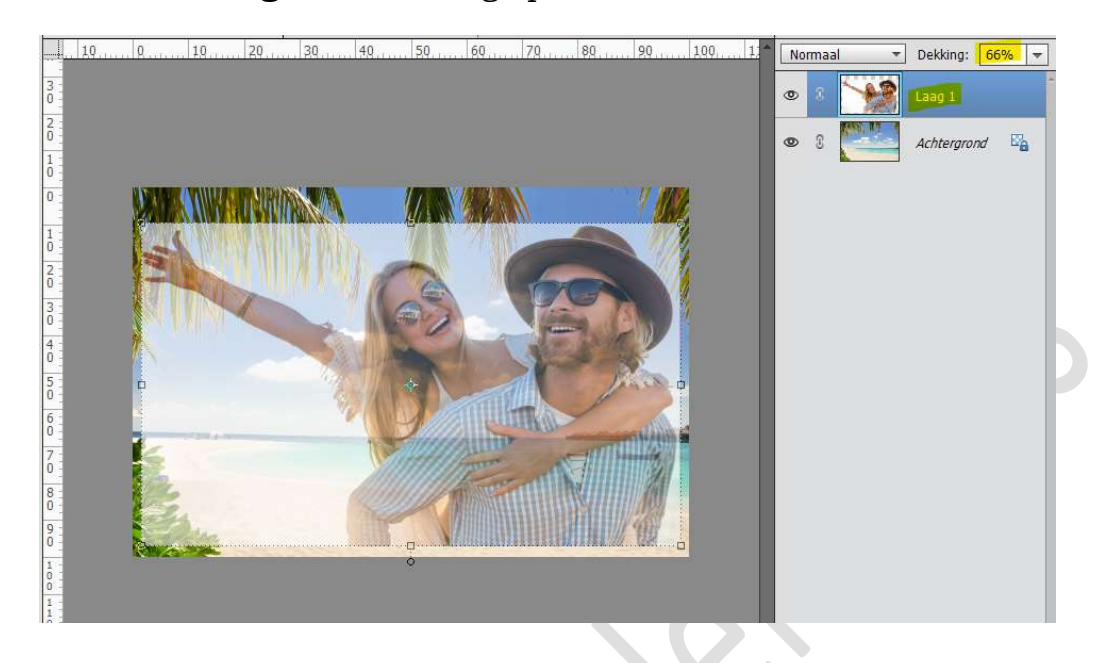

 Voeg een laagmasker toe aan de laag van de persoon. Zet Voorgrondkleur op zwart. Kies een zacht penseel van 100 px – dekking 90% Klik op icoontje Airbrushmodus

| 12.5%   | Doc: 33,2M/69,3M | 4 > 4    |                     |        |        |                    |     | ×.  |
|---------|------------------|----------|---------------------|--------|--------|--------------------|-----|-----|
| Penseel | 3 X              |          |                     |        |        |                    | 0 - | ≣ ~ |
| I D     | 1 📈              | Penseel: | ~                   | • •    | Modus: | Normaal            | *   |     |
| 3       |                  | Grootte: |                     | 100 px |        | Penseelinstelling  |     |     |
|         | 1                | Dekk.: 📟 | O> <mark>90%</mark> |        |        | Tabletinstellingen |     |     |

Ga met dit **penseel rond de randen van uw afbeelding**, zodat de achtergrond verwijdert wordt.

Pas eventueel tijdens gebruik van dit penseel de grootte aan (kleiner of groter maken)

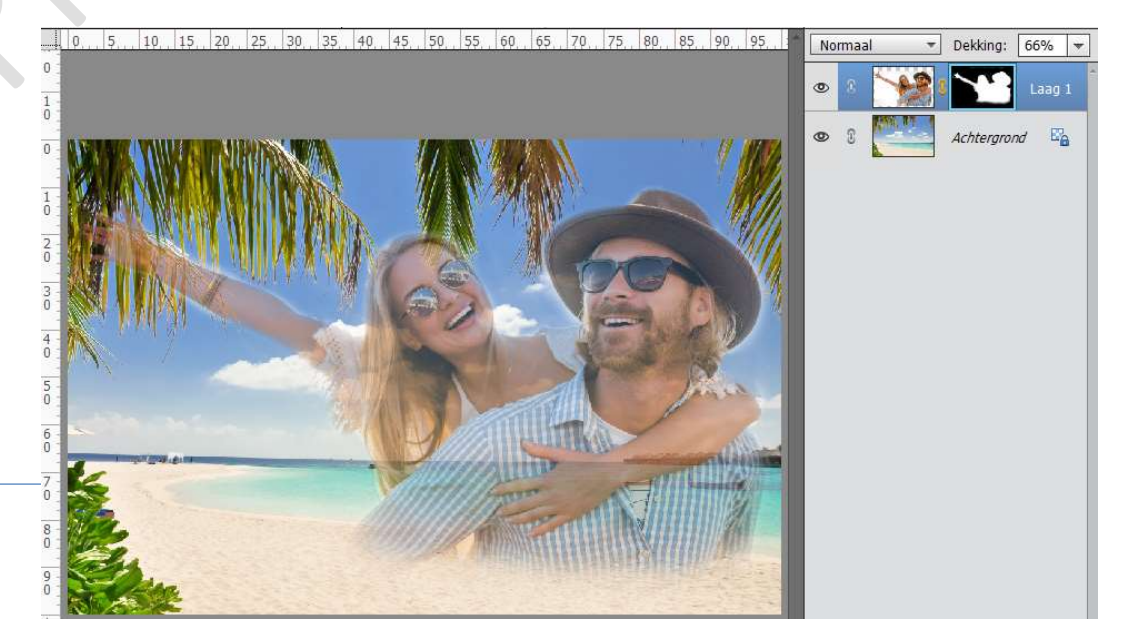

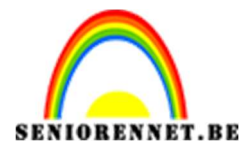

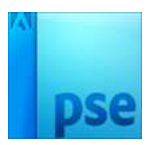

6. Onze afbeelding is gemengd met de achtergrond. Werk af naar keuze en vergeet jouw naam niet. Sla op als PSD: max. 800 px Sla op als JPEG: max. 150 kb

Veel plezier ermee. NOTI

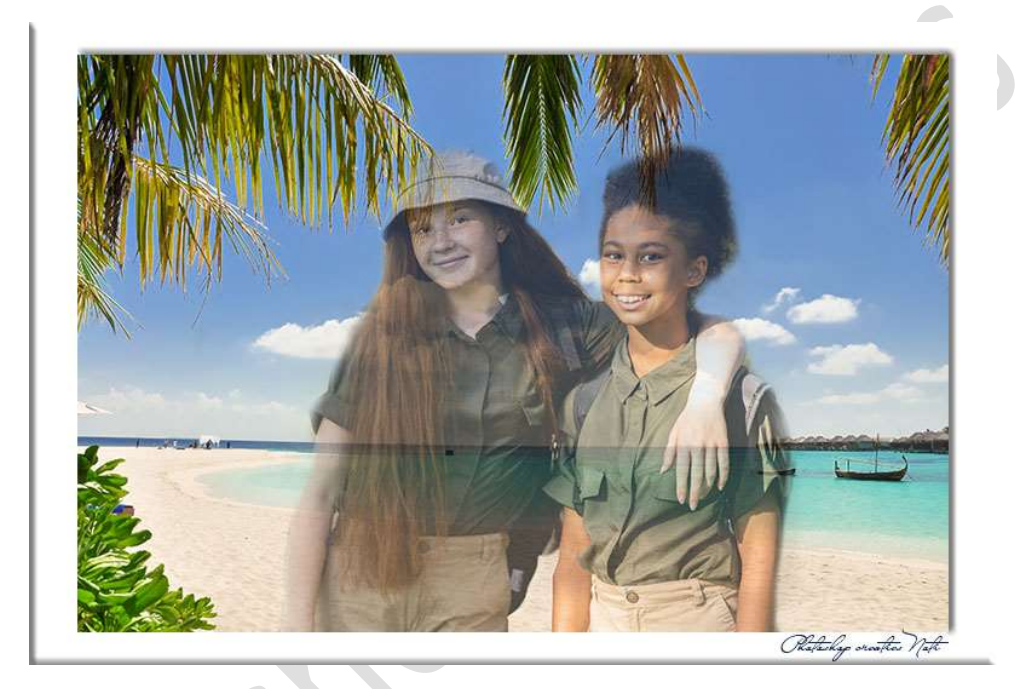

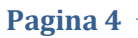